## 網路學園 2.0 系統登入方式

1. 網址:http://eclass.nttu.edu.tw→登入

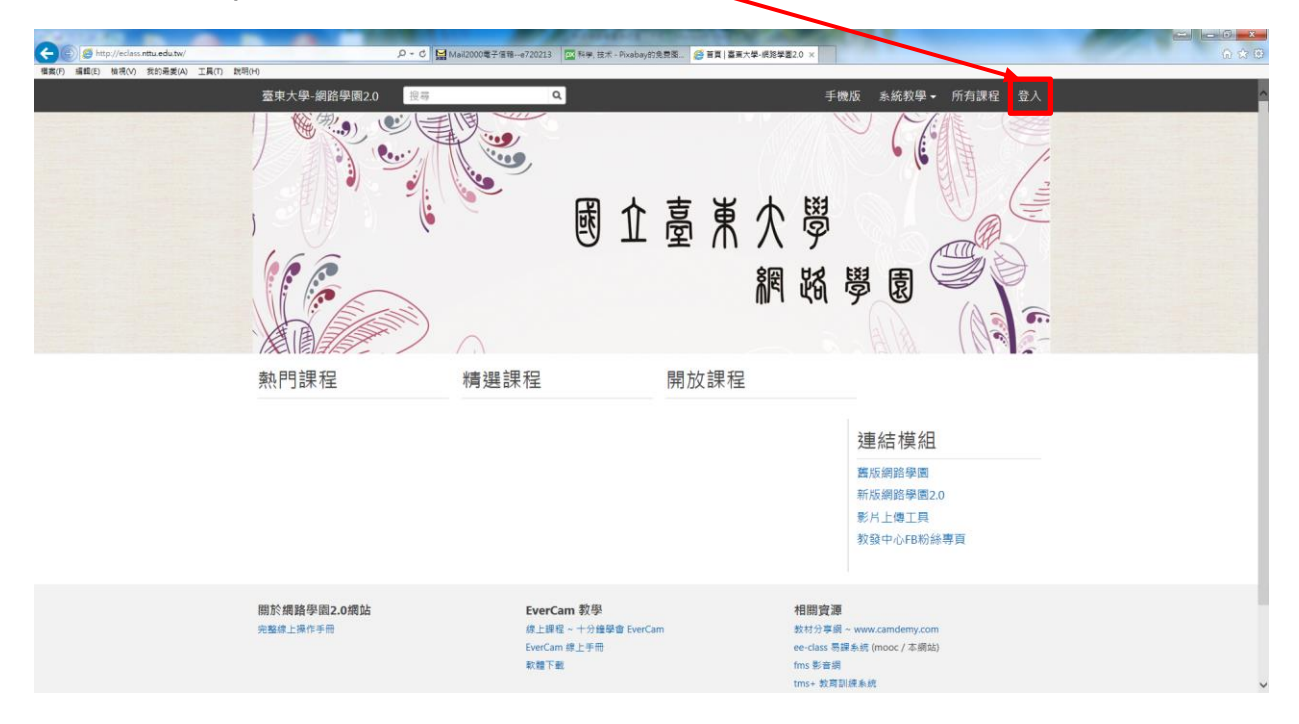

## 2. 帳號、密碼與校務系統相同→確定

| (A + C) 12(20年211年第)MelC00000年- (2019年3月1日本-Fixebuy引法党系)。 (注意入) (国家大学-校長学家2019年3月1日) |  |
|--------------------------------------------------------------------------------------|--|
| 臺東大學-網路學園2.0                                                                         |  |
| 登入                                                                                   |  |
| 帕號或電子發件                                                                              |  |
| 密碼                                                                                   |  |
| □ 保持登入状態<br>室入                                                                       |  |
| 忘記包碼                                                                                 |  |